絆プラス+

# アプリ ご利用マニュアル

# 目次

| 絆プラスとは?            | 1  |
|--------------------|----|
| ご利用いただける方          | 1  |
| 注意事項               | 1  |
| 〝絆プラス〟アプリをインストールする | 2  |
| *絆プラス、アプリを起動する     | 2  |
| ユーザー登録をする(初回のみ)    | 3  |
| 会員ログイン             | 4  |
| ホーム画面              | 12 |
| 名刺交換をする            | 13 |
| 名刺を受け取る            |    |
| 名刺を渡す              |    |
| マッチング              |    |
| マッチングサイトを見る        |    |
| 案件登録依頼をする          |    |
| 会員名簿を見る            |    |
| お問い合わせ先            | 26 |

※本書の一部又は全部を許可なく複製することを禁じます。
 ※本書に記載の内容及び、画像は開発中のものです。
 ※本書の内容は予告なく変更することがあります。

絆 プラス\*

### 絆プラス 利用規約

- 本規約は、大垣西濃信用金庫(以下「当金庫」という)が提供するスマートフォン向けアプリ「絆プラス」および関連サ ービス(以下「本アプリ」という)を利用するにあたって利用条件を定めるものです。利用者は本アプリの利用に際して は、本規約の内容を理解し了承するものとし、本規約に同意できない場合は、本アプリの利用をご遠慮ください。
- 当金庫は掲載データの内容(虚偽、不正、正確さ、適法性、脅迫、名誉毀損、プライバシー侵害、猥褻、第三者の財産権 侵害等)について一切の責任を負いません。また、本アプリの利用に関して利用者に不利益が生じた場合においても一切 の責任を負いません。

#### 第1条 定義

本規約上で使用する用語の定義は、次に掲げる通りとします。

- 1. 本アプリ スマートフォン (Android、iPhone) 向けアプリ「絆プラス」および関連サービス
- 2. 利用者 本アプリを利用する方
- 3. 会員 だいしん経営者懇話会、だいしん経済クラブの会員
- 4. 従業員 会員事業者の従業員
- 5. 一般 利用者のうち会員・従業員以外の方
- 6. 個人情報 住所、氏名、電話番号等個人を特定することのできる情報の総称

#### 第2条 本規約への同意

- 1. 利用者は、本利用規約に同意頂いた上で、本アプリを利用できるものとします。
- 2. 利用者が、本アプリをスマートフォン(Android、iPhone)にダウンロードし、本規約への同意手続を行った時点で、利用者と当社との間で、本規約の諸規定に従った利用契約が成立するものとします。

#### 第3条 規約の変更

- 1. 当金庫は、利用者の承諾を得ることなく、いつでも、本規約の内容を改定することができるものとし、利用 者はこれを異議なく承諾するものとします。
- 2. 当金庫は、本規約を改定するときは、その内容について当金庫所定の方法により利用者に通知します。
- 3. 前本規約の改定の効力は、当金庫が前項により通知を行った時点から生じるものとします。
- 4. 利用者は、本規約変更後、本アプリを利用した時点で、変更後の本利用規約に異議なく同意したものとみな されます。

#### 第4条 本アプリの利用

- 1. 利用者は、当金庫の定める方法に従い、本アプリを利用することができます。
- 本アプリの詳細な仕様は、当金庫が別途定めるものとします。なお本アプリの使用の改良、追加、削除等の 変更を行うことがあり、これをあらかじめ承諾します。

絆 プラス\*

- 3. 本アプリのダウンロードおよび利用は無料とします。
- 4. 本アプリ内でキャンペーンを行う場合、主催者は当金庫であり、Apple inc.およびアップル関連会社、Google LLC とはいかなる形でも関わりがございません。
- 5. 本アプリのキャンペーンへの参加および景品の発送は日本国内に限ります。
- 6. 利用者は、特定の QR コードを本アプリで読み込みことにより、当金庫が指定する数のポイントを獲得する ことができます。利用者は、ポイントの獲得により、本キャンペーンに応募する権利等の特典を受けること ができます。
- 7. 利用者が本アプリをアンインストールした場合、利用者が保有するポイント、その他本アプリ又は本キャン ペーンに関する一切の権利及び特典を失う場合があります。

### 第5条 個人情報等の取り扱い

本アプリの利用及び本キャンペーンへの応募に伴い、利用者が当金庫に開示・預託した個人情報及び利用者情報 については、当金庫が別途定めるプライバシーポリシーに則り、適正に取り扱うこととします。

#### 第6条 商標

- Apple®、Apple logo®、App Store®、iPad®、iPhone®は、Apple Inc.の商標です。
- Android、Google Play、Google Play ロゴは、Google LLC の商標です。
- QR コードは株式会社デンソーウェーブの登録商標です。
- その他、本アプリに記載されている会社名、各製品名等に関しては、一般に各社の商標または登録商標です。

### 第7条 禁止行為

本アプリの利用に際し、当金庫は、利用者に対し、次に掲げる行為を禁止します。当金庫において、利用者が禁止事項に違反したと認めた場合、利用者用の一時停止、退会処分その他当金庫が必要と判断した措置を取ること ができます。

- 1. 当金庫または第三者の知的財産権を侵害する行為
- 2. 当金庫または第三者の名誉・信用を毀損または不当に差別もしくは誹謗中傷する行為
- 3. 当金庫または第三者の財産を侵害する行為、または侵害する恐れのある行為
- 4. 当金庫または第三者に経済的損害を与える行為
- 5. 当金庫または第三者に対する脅迫的な行為
- 6. コンピューターウイルス、有害なプログラムを仕様またはそれを誘発する行為
- 7. 本アプリ用インフラ設備に対して過度な負担となるストレスをかける行為
- 8. 当サイトのサーバーやシステム、セキュリティへの攻撃
- 9. 当金庫提供のインターフェース以外の方法で当金庫サービスにアクセスを試みる行為
- 10. 上記の他、当金庫が不適切と判断する行為

# 絆 プラス+

#### 第8条 免責事項

- 1. 当金庫は、本アプリの内容変更、中断、終了によって生じたいかなる損害についても、一切責任を負いません。
- 当金庫は、利用者の本アプリの利用環境(スマートフォン端末、インターネット接続環境、セキュリティの 確保等)について一切関与せず、また一切の責任を負いません。
- 3. 当金庫は、本アプリが利用者の特定の目的に適合すること、期待する機能・商品的価値・正確性・有用性を 有すること、利用者による本アプリの利用が利用者に適用のある法令または業界団体の内部規則等に適合す ること、および不具合が生じないことについて、何ら保証するものではありません。
- 当金庫は、本アプリが全ての情報端末に対応していることを保証するものではなく、本アプリの利用に供する情報端末のOSのバージョンアップ等に伴い、本アプリの動作に不具合が生じる可能性があることにつき、利用者はあらかじめ了承するものとします。当金庫は、かかる不具合が生じた場合に当金庫が行うプログラムの修正等により、当該不具合が解消されることを保証するものではありません。
- 5. 利用者は、AppStore、Google Play 等のサービスストアの利用規約および運用方針の変更等に伴い、本アプ リの一部又は全部の利用が制限される可能性があることをあらかじめ了承するものとします。
- 当金庫は、本アプリを利用したことにより直接的または間接的に利用者に発生した損害について、一切賠償 責任を負いません。
- 当金庫は、利用者その他の第三者に発生した機会逸失、業務の中断その他いかなる損害(間接損害や逸失利 益を含みます)に対して、当金庫が係る損害の可能性を事前に通知されていたとしても、一切の責任を負い ません。

### 第9条 セキュリティについて

本アプリは、信頼性の高いインターネット上の暗号通信技術 SSL(Secure Socket Layer)を使用し、送信され る情報は第三者に見られることのないよう暗号化されています。また、コンピューターウイルスにつきましても、 ウイルス対策ソフトの導入などを行っております。

### 第10条 その他

- 1. 本規約の有効性,解釈及び履行については、日本法に準拠し、日本法に従って解釈されるものとします。
- 2. 本規約に定めのない事項については、利用目的に基づき当金庫において随時決定します。当金庫は保守管理 等のためにサービスの停止、または機能等の変更を行うことができるものとします。利用者が本アプリを利 用して入手した情報等は、著作権法で認められた私的利用の範囲を超える複製、販売、出版のために利用す ることはできないものとします。利用者と当金庫の間で訴訟が生じた場合、岐阜地方裁判所を第一審の専属 的合意管轄裁判所とすることに合意します。

### お問い合わせについて

本サイトに関するお問い合わせは、こちら(kizuna@ogakiseino-shinkin.jp)からお寄せください。

絆 プラス\*

# 絆プラスとは?

だいしん<sup>\*</sup>絆プラス<sup>\*</sup>は大垣西濃信用金庫の公式アプリです。 キャンペーン/セミナー情報・ビジネスマッチング情報等お客様に役立つ最新情報をプッシュ 通知でお知らせします。

だいしん〝絆プラス〟はすべての方に無料でダウンロードいただけます。

iPhone をご利用の方は App Store、Android をご利用の方は Google Play よりダウンロード およびインストールしてください。

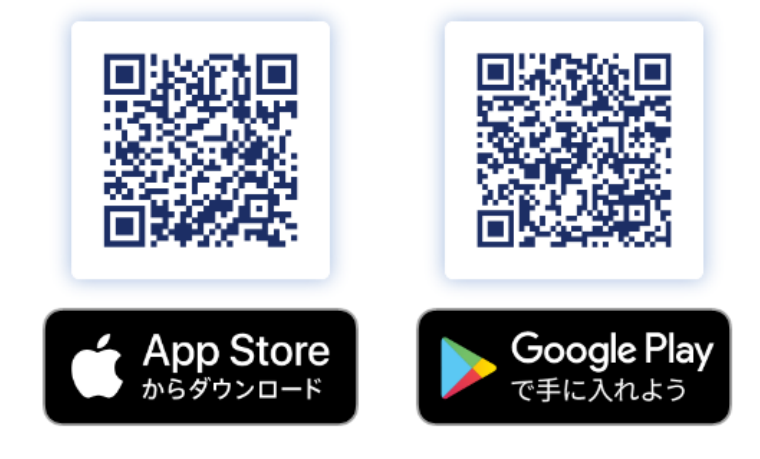

### ご利用いただける方

- ・ 一般の方(一部機能のみ)
- ・ だいしん経営者懇話会 会員の方
- ・ だいしん経営者懇話会 会員企業の従業員の方

### 注意事項

- アプリのダウンロードは無料ですが、ダウンロードやご利用時にかかるパケット通信料は お客さまのご負担となります。
- ・一部の機能は会員様および会員企業の従業員様のみ利用可能です。
- ・ 会員登録(ご入会)のご相談等はお問い合わせまたはお取引店舗へご連絡願います
- ・ その他、ご不明な点等ございましたらお気軽にお問い合わせください。

# \*絆プラス\*アプリをインストールする

iPhone をご利用の方は App Store、Android をご利用の方は Google Play よりダウンロード およびインストールしてください。

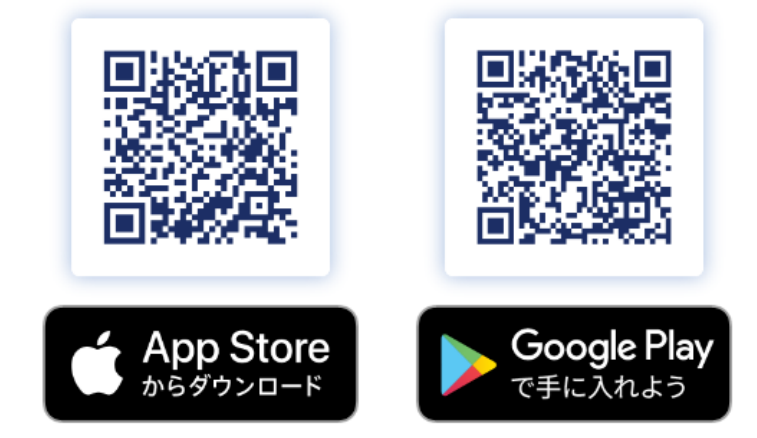

※アプリのダウンロードは無料ですが、ダウンロードやご利用時にかかるパケット通信料はお客さまのご負担となります。

# \*絆プラス、アプリを起動する

### スマートフォンのホーム画面でアイコンをタップするとアプリが起動します。

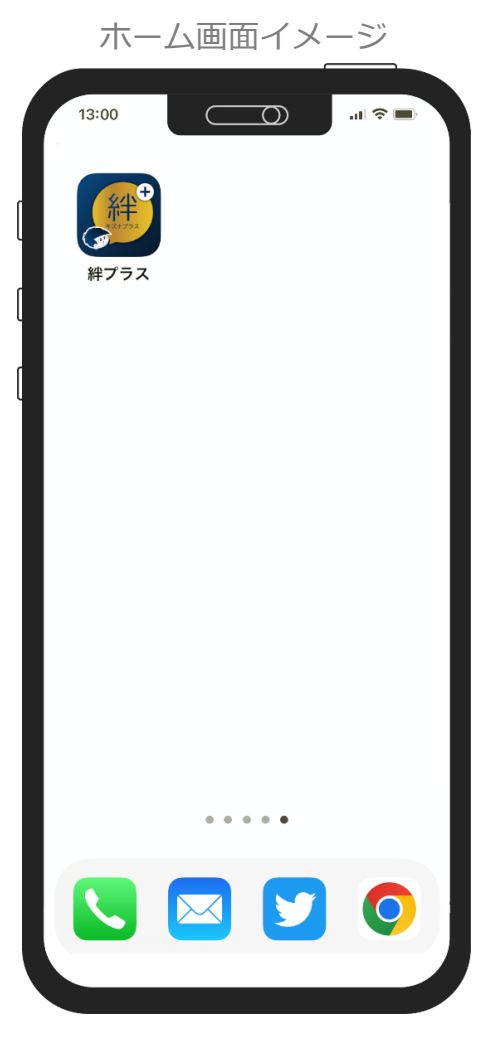

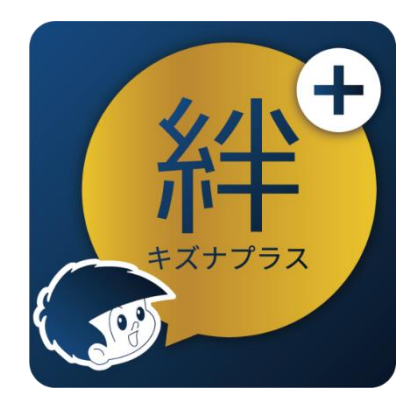

アイコン画像

絆 プラス+

# ユーザ―登録をする(初回のみ)

| 糸半 プラス+                                                                                                    |
|----------------------------------------------------------------------------------------------------|
| ゙絆プラス〟のインストールありがとうございます。<br>以下の情報を登録いただき、利用規約およびプライバシーボ<br>リシーをご確認のうえ利用開始してください。                                                                                                    |
| ユーザー登録                                                                                                    |
| 性別 🗸                                                                                                    |
| 生年月                                                                                                    |
| 郵便番号                                                                                                    |
| 😢 これらの情報の利用目的について                                                                                                    |
|                                                                                                    |
|                                                                                                    |
| ✓ プライバシーボリシー ☑ に同意 ■ 利用規約 ☑ に同意                                                                                                    |
| ▼利用規料区に同息 利用開始                                                                                                    |
| 利用開始                                                                                                    |
|                                                                                                    |
|                                                                                                    |
| 幺牛 <del>→ = +</del> =                                                                                                    |
| 絆 プラス+ ≡                                                                                                    |
| お知らせ<br>2022/05/12<br>キャンティー<br>まつと見る<br>ションと見る<br>ション<br>・ ・ ・ ・ ・ ・ ・ ・ ・ ・ ・ ・ ・ ・ ・ ・ ・ ・                                                                                                     |
| 栄牛 プラス <sup>+</sup> 三 お知らせ もっと見る 、   2022/05/12 昼です cron-test-12:00 cron-test-12:00                                                                                                    |
| 栄牛 プラス <sup>+</sup> お知らせ   2022/05/12 <b>BCです cron-test-12:00</b> 2022/05/12 <b>Cron-test-10:00</b> cron-test-10:00                                                                                                    |
| ## プラス <sup>+</sup> =     あ知らせ     もっと見る     シ     2022/05/12     星です cron-test-12:00     cron-test-12:00     2022/05/12     cron-test-10:00     cron-test-10:00     cron-test-10:00     2022                                                                                                    |
| <ul> <li>許可しない</li> <li>許可しない</li> </ul>                                                                                                    |
| <ul> <li>許知らせ</li> <li>シッと見る &gt;</li> <li>シッと見る &gt;</li> <li>シッと見る &gt;</li> <li>シッと見る &gt;</li> <li>シッシッシッシッション</li> <li>シッシッシッション</li> <li>シッシッシッション</li> <li>ションシッシッション</li> <li>ションシッシッション</li> <li>ションシッシッション</li> <li>ションシッシッション</li> <li>ションシッシッション</li> <li>ションシッシッション</li> <li>ションシッシッション</li> <li>ションシッション</li> <li>ションシッション</li> <li>ションシッション</li> <li>ションション</li> <li>ションション</li> <li>ションション</li> <li>ションション</li> <li>ションション</li> <li>ションション</li> <li>ションション</li> <li>ション</li> <li>ション<!--</th--></li></ul>                                                                                                    |
| <ul> <li>許知らせ</li> <li>シュン見る 2</li> <li>シュン見る 2</li> <li>シュン見る 2</li> <li>シュン見る 2</li> <li>シュンリンシュンシュ</li> <li>シュンリンシュンシュ</li> <li>シュンリンシュンションションションションションションションションションションションションション</li></ul>                                                                                                    |
| お知らせ たっと見る たっとしいですか?   お知らせ たっと見る たっとしいですが?   2022/05/12 Cron-test-12:00 Cron-test-10:00 Cron-test-10:00 C |
|                                                                                                    |

\*絆プラス、を起動すると、初回のみユーザー登 録画面が表示されます。

情報の入力、利用規約・プライバシーポリシーを ご確認いただき「利用開始」ボタンをタップしま す。

例: iPhone の表示画面

通知の許可を求める画面が表示された場合は、 「許可」をタップします。 絆 プラス+

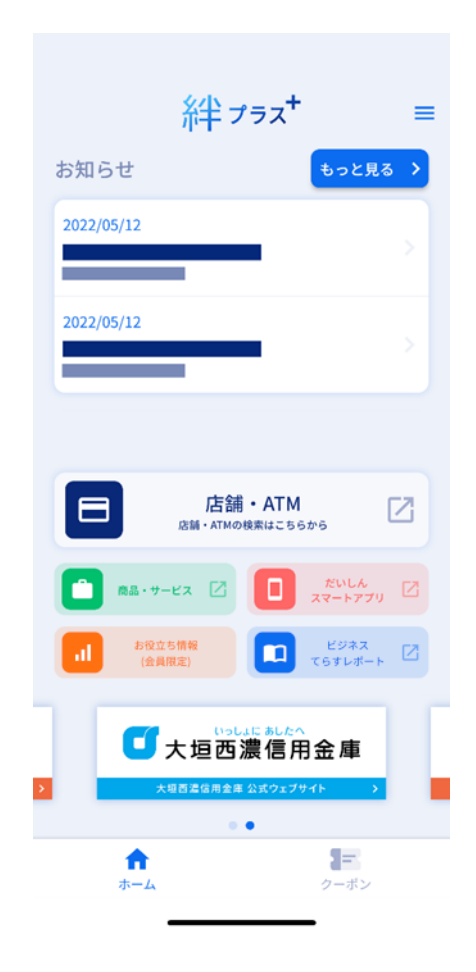

ホーム画面が表示されます。

# 会員ログイン

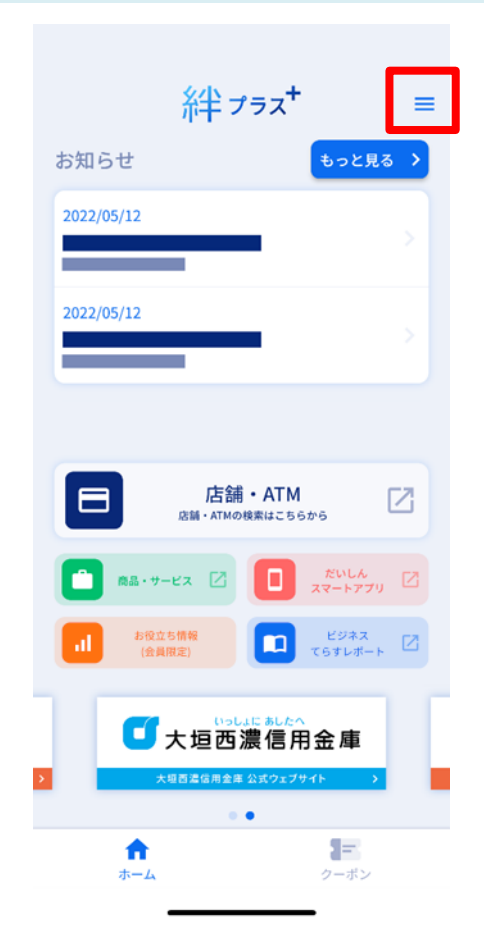

ホーム画面右上の「=」アイコンをタップします。

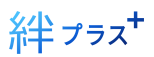

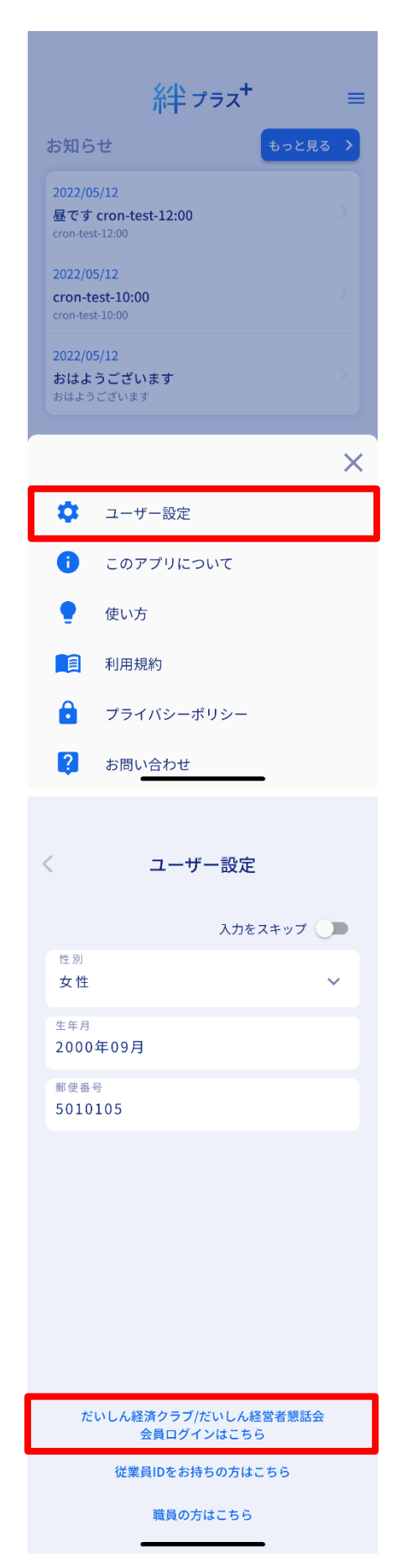

メニューが表示されるので、「ユーザー設定」を タップします。

「だいしん経済クラブ/だいしん経営者懇話会会 員ログインはこちら」をタップします。

絆 プラス\*

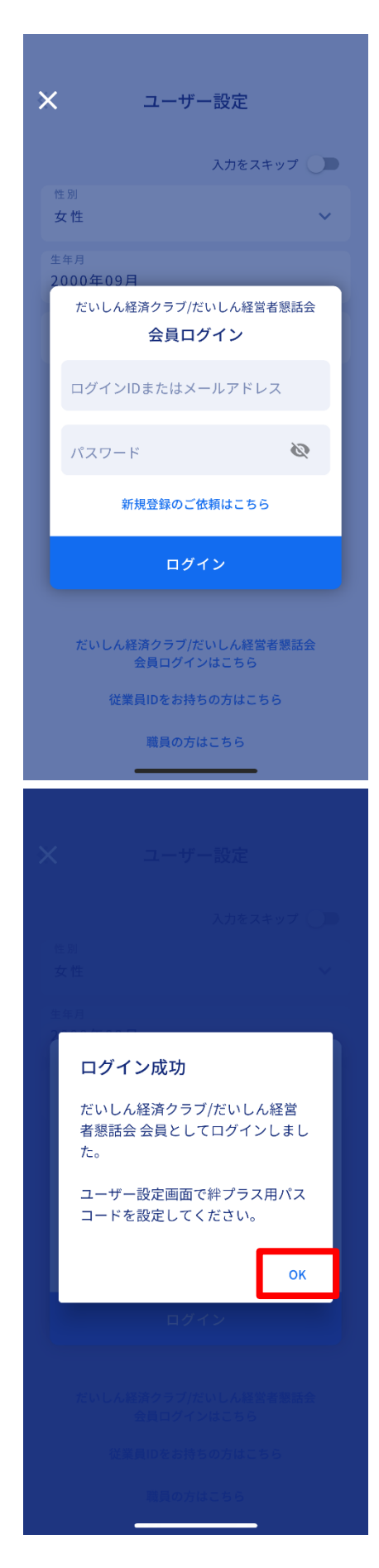

・ログイン ID またはメールアドレス ・パスワード を入力して「ログイン」をタップします。

※ログイン ID またはパスワードが分からない方 はお問い合わせまたはお取引店舗へご連絡願い ます。

※会員でない方、未登録の方は「新規登録のご依頼はこちら」より企業登録依頼を送信ください。

ログインに成功すると、左図のようなメッセージ が表示されます。 続けて、案内に沿ってユーザー設定画面で絆プラ ス用パスコード設定を行います。 「OK」をタップします。

絆 プラス+

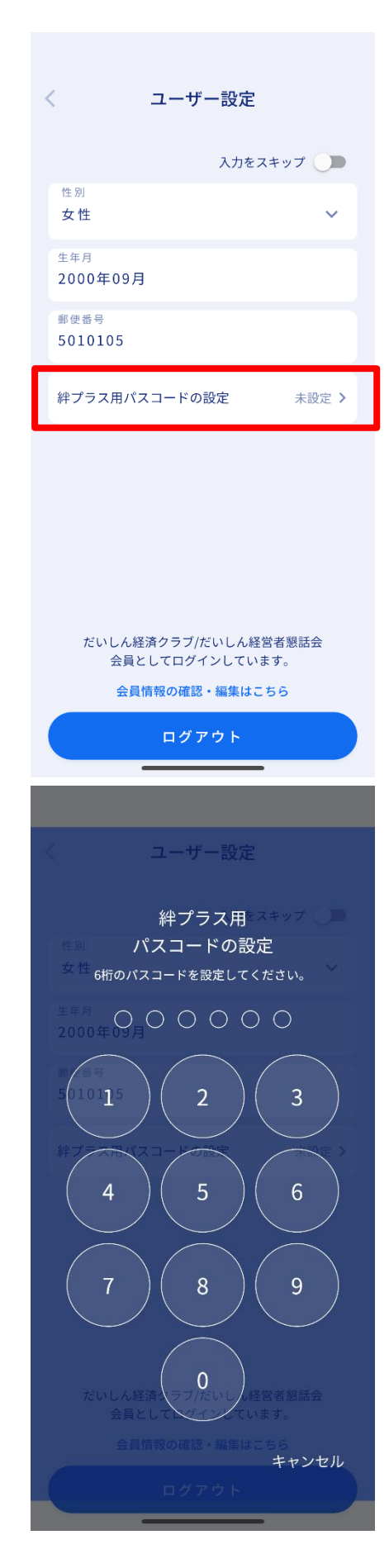

「絆プラス用パスコードの設定」をタップしま

す。

絆プラス用パスコードを設定します。 任意のパスコード(数字6桁)を設定してください。

※こちらのパスコードは「絆プラス」アプリの利 用

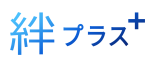

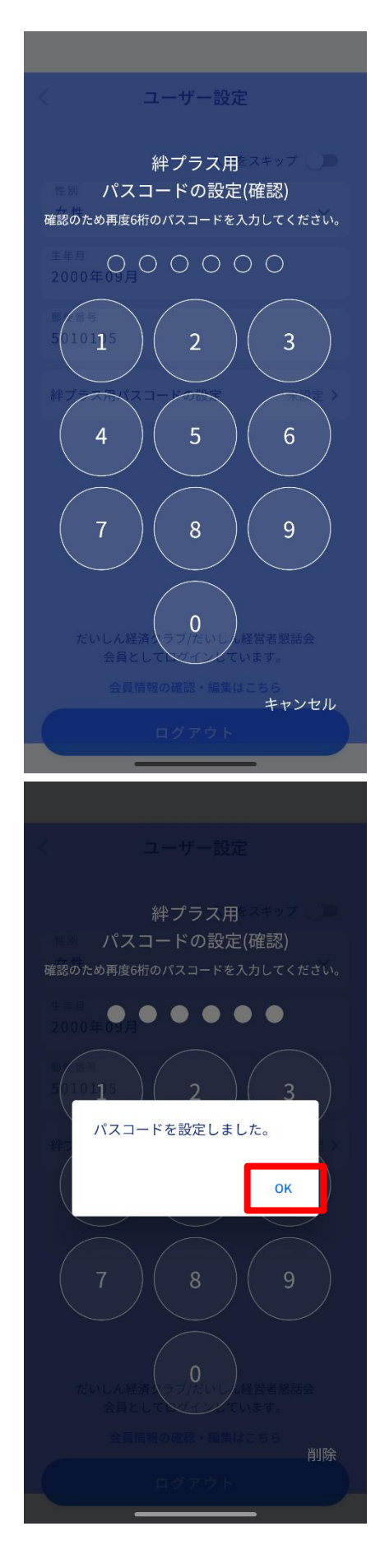

確認のため、2回入力してください。

パスコードの設定が完了すると左図のような画 面なります。「OK」をタップします。

絆 プラス+

| く ユーザー設定                                                                                                    |
|----------------------------------------------------------------------------------------------------|
| 入力をスキップ 🌙                                                                                                    |
| 性別<br>男性 V                                                                                                    |
| 生年月<br>2000年09月                                                                                                    |
| 郵便番号<br>5010105                                                                                                    |
| <b>絆プラス用パスコードの設定</b> 設定済 >                                                                                                    |
| だいしん経済クラブ/だいしん経営者懇話会<br>会員としてログインしています。<br>会員情報の確認・編集はこちら                                                                                                    |
| ログアウト                                                                                                    |
|                                                                                                    |
|                                                                                                    |
| <b>米半 プラス<sup>+</sup> ≡</b><br>お知らせ <b>もっと見る 〉</b>                                                                                                    |
| <b>祥 プラス<sup>+</sup> ≡</b><br>お知らせ <b>もっと見る 〉</b><br>2022/05/12                                                                                                    |
| 糸牛 プラス <sup>+</sup> = お知らせ 2022/05/12 2022/05/12 2022/05/12                                                                                                    |
| お知らせ もっと見る 、                                                                                                    |
| お知らせ   2022/05/12   2022/05/12   2022/05/12                                                                                                    |
| お知らせ ちっと見る                                                                                                    |
| お知らせ もっと見る 、   2022/05/12   2022/05/12   2022/05/12   2022/05/12   2022/05/12   2022/05/12   2022/05/12   2022/05/12   2022/05/12   2022/05/12   2022/05/12   2022/05/12   2022/05/12   2022/05/12   2022/05/12   2022/05/12   2022/05/12   2022/05/12   2022/05/12   2022/05/12   2022/05/12   2022/05/12   2022/05/12   2022/05/12   2022/05/12   2022/05/12   2022/05/12   2022/05/12   2022/05/12   2022/05/12   2022/05/12   2022/05/12   2022/05/12   2022/05/12   2022/05/12   2022/05/12   2022/05/12   2022/05/12   2022/05/12   2022/05/12   2022/05/12   2022/05/12   2022/05/12   2022/05/12   2022/05/12   2022/05/12   2022/05/12   2022/05/12   2022/05/12   2022/05/12                                                                                                    |
| お知らせ ちっと見る   2022/05/12   2022/05/12   2022/05/12   2022/05/12   2022/05/12   2022/05/12   2022/05/12   2022/05/12   2022/05/12   2022/05/12   2022/05/12   2022/05/12   2022/05/12   2022/05/12   2022/05/12   2022/05/12   2022/05/12   2022/05/12   2022/05/12   2022/05/12   2022/05/12   2022/05/12   2022/05/12   2022/05/12   2022/05/12   2022/05/12   2022/05/12   2022/05/12   2022/05/12   2022/05/12   2022/05/12   2022/05/12   2022/05/12   2022/05/12   2022/05/12   2022/05/12   2022/05/12   2022/05/12   2022/05/12   2022/05/12    2022/05/12   2022/05/12   2022/05/12    2022/05/12   2022/05/12    2022/05/12   2022/05/12    2022/05/12   2022/05/12    2022/05/12    2022/05/12    2022/05/12    2022/05/12    2022/05/12    2022/05/12    2022/05/12    2022/05/12    2022/05/12    2022/05/12    2022/05/12    2022/05/12                                                                                                    |
| お知らせ ちっと見る   2022/05/12   2022/05/12   2022/05/12   2022/05/12   2022/05/12   2022/05/12   2022/05/12   2022/05/12   2022/05/12   2022/05/12   2022/05/12   2022/05/12   2022/05/12   2022/05/12   2022/05/12   2022/05/12   2022/05/12   2022/05/12   2022/05/12   2022/05/12   2022/05/12   2022/05/12   2022/05/12   2022/05/12   2022/05/12   2022/05/12   2022/05/12   2022/05/12   2022/05/12   2022/05/12   2022/05/12   2022/05/12   2022/05/12   2022/05/12   2022/05/12   2022/05/12    2022/05/12   2022/05/12    2022/05/12    2022/05/12    2022/05/12    2022/05/12    2022/05/12    2022/05/12    2022/05/12    2022/05/12    2022/05/12    2022/05/12    2022/05/12    2022/05/12    2022/05/12    2022/05/12    2022/05/12    2022/05/12    2022/05/12    2022/05/12    2022/05/12    2022/05/12    2022/05/12    2022/05/12    2022/05/12    2022/05/12    2022/05/12    2022/05/12    2022/05/12    2022/05/12    2022/05/12    2022/05/12    2022/05/12    2022/05/12    2022/05/12    2022/05/12    2022/05/12    2022/05/12    2022/05/12    2022/05/12    2022/05/12    2022/05/12    2022/05/12    2022/05/12    2022/05/12    2022/05/12    2022/05/12    2022/05/12    2022/05/12    2022/05/12    2022/05/12    2022/05/12 |

絆プラス用パスコードの設定 が「設定済」になります。画面左上の「<」アイコンをタップする とホーム画面に戻ります。

ホーム画面です。 ログインが完了したので、会員向けのお知らせや 会員用の各種メニューが表示されるようになり ました。

絆 プラス+

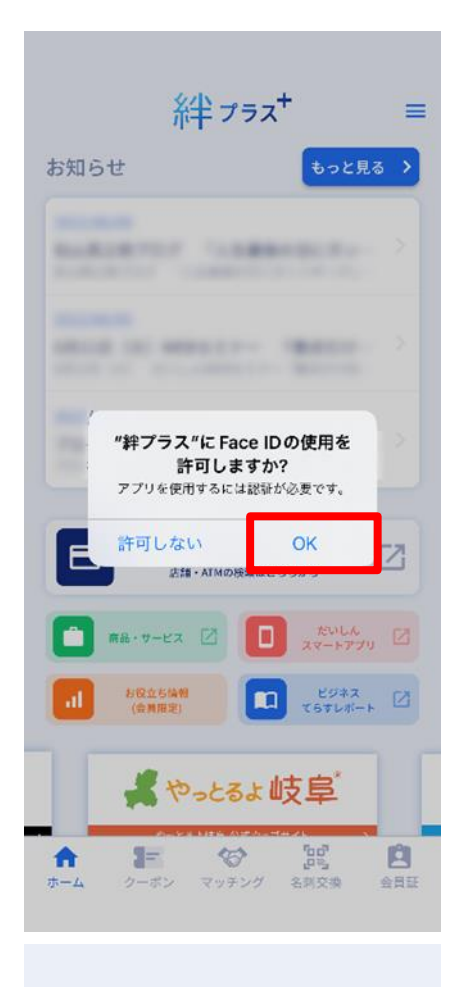

絆 プラス+ = お知らせ もっと見る > BARDETRY TARBARDETA stand on associate therein a.a. > 7007 ----Face ID  $\square$ 店舗・ATMの検索はこちらから たいしん 2マートアプリ 2 病品・サービス 🗹 お役立ち情報 (会員限定) ビジネス 🗹 よやっとるよ岐阜 202 A 3= 3 クーポン マッチング 名刺交換 ホーム 会員証

【Face ID の利用について】※iPhone の場合

アプリを起動した際、「Face ID の使用を許可し ますか?」または「Touch ID の使用を許可しま すか?」の様な画面が表示されることがありま す。「OK」をタップします。

Face ID の認証を求められると左図のマークが表示されます。顔認証を行ってください。

絆 プラス+

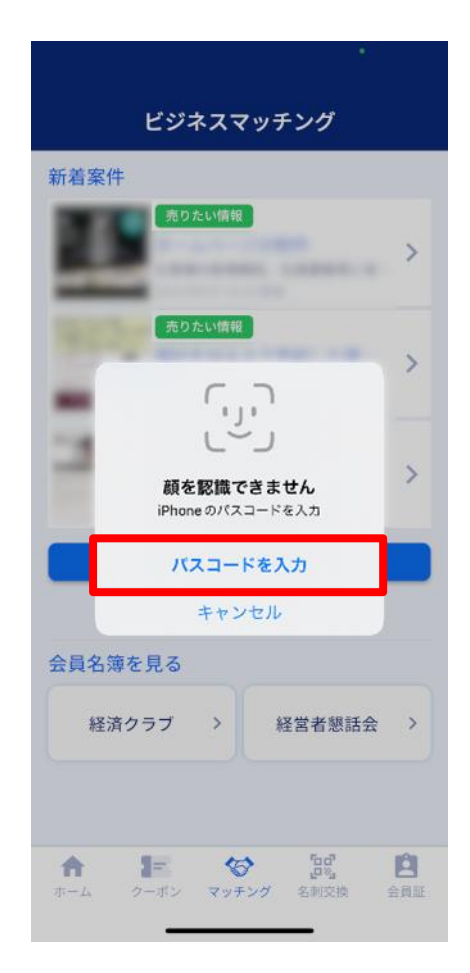

※Face ID を利用できない場合

認証に複数回失敗した場合は、左図の表示になり ます。

Face ID を利用できない場合は、「パスコードを 入力」をタップします。

絆プラスを使うために iPhone のパスコードを入 力します。案内に沿って入力してください。

"絆プラス"を使うために iPhoneの パスコードを入力 会員限定機能を利用するには認証が必要です。

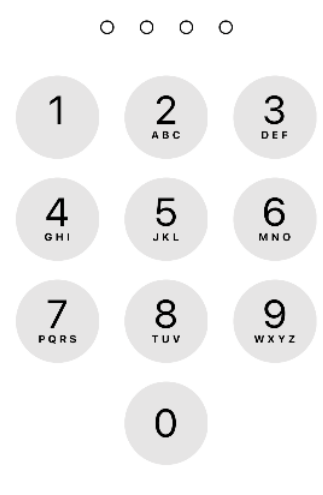

キャンセル

ご利用の機種によっては、Face ID や Touch ID が使用できない場合があります。 その場合は、絆プラス用パスコードを利用して認証を行います。

絆 プラス\*

# ホーム画面

| 糸半 プラス⁺ =                                                                                                    |
|----------------------------------------------------------------------------------------------------|
| お知らせ もっと見る >                                                                                                    |
| 2022/05/12                                                                                                    |
|                                                                                                    |
| 2022/05/12                                                                                                    |
| 2022/05/12                                                                                                    |
|                                                                                                    |
|                                                                                                    |
| <b>店舗・ATM</b><br>店舗・ATMの検索はこちらから                                                                                                    |
| たいしん     スマートアプリ     スマートアプリ     スロー     スロー     スロ |
| 10 お位立ち精報     (会員限定)     ビジネス     てらすレポート     区                                                                                                    |
| 「大垣西濃信用金庫                                                                                                    |
| ・         ・         ・         ・         ・         ・         ・         ・         ・         ・         ・         ・         ・         ・         ・         ・         ・         ・         ・         ・         ・         ・         ・         ・         ・         ・         ・         ・         ・         ・         ・         ・         ・         ・         ・         ・         ・         ・         ・         ・         ・         ・         ・         ・         ・         ・         ・         ・         ・         ・         ・         ・         ・         ・         ・         ・         ・         ・         ・         ・         ・         ・         ・         ・         ・         ・         ・         ・         ・         ・         ・         ・         ・         ・         ・         ・         ・         ・         ・         ・         ・         ・         ・         ・         ・         ・         ・         ・         ・         ・         ・         ・         ・         ・         ・         ・         ・         ・         1         1         1         1         1 <th1< th=""> <th1< th=""> <th1< th=""> <th1< th=""></th1<></th1<></th1<></th1<>                                                                                                    |

ホーム画面のイメージです。

### お知らせ

だいしんからの最新情報(キャンペーンやセミナ ー情報など)を確認することができます。

また各ボタンをタップするとページが開きます。

- ・ 店舗・ATM
- 商品・サービス
- ・ だいしんスマートアプリ
- ・お役立ち情報(会員限定)
- ・ ビジネスてらすレポート

絆 プラス\*

# 名刺交換をする

### 名刺を受け取る

名刺を受け取る(交換相手の QR コードを読み取る)場合の手順です。

名刺を渡す(自分の会員証 QR コードを表示して、相手に読み取ってもらう)場合は、次の項目 「名刺を渡す」の手順をご確認ください。

ホーム画面の「名刺交換」をタップします。

|                                  | = |
|----------------------------------|---|
| お知らせ もっと見る >                     |   |
| 2022/05/12                       |   |
| 2022/05/12                       |   |
| 2022/05/12                       |   |
| <b>店舗・ATM</b><br>店舗・ATMの検索はこちらから |   |
| たいしん スマートアプリ 乙                   |   |
|                                  |   |
| ●大垣西濃信用金庫                        |   |
| ★ クーボン マッチング 名刺交換 全員証            |   |

| 名利交換する<br>読み                               | 名刺交換<br>5相手のQRコー<br>9取ってくださ                       | ・ド(会員証)を<br>い。                         | je<br>je |
|--------------------------------------------|---------------------------------------------------|----------------------------------------|----------|
| <b>"絆ブラン</b><br>ス<br>QRコードの<br>クセン<br>許可した | <b>ス"がカメラへ<br/>を求めていま</b><br>読み取りのため。<br>えを許可してくだ | <b>のアクセ</b><br>す<br>カメラのア<br>さい。<br>OK |          |
| L<br>M Y 会員証                               |                                                   | <b>④</b><br>交換履歴                       |          |
| ★ <b>F</b><br>ホーム クーボン                     | マッチング                                             | [1]。<br>名刺交换                           | 自会員証     |

(初回のみ) 例:iPhoneの表示画面

カメラへのアクセス許可を求める画面が表示された場合は、「OK」をタップします。

絆 プラス\*

| 名刺交換 🎙 🥥                                                                                                    |
|----------------------------------------------------------------------------------------------------|
| 名刺交換する相手のQRコード(会員証)を<br>読み取ってください。                                                                                                    |
|                                                                                                    |
|                                                                                                    |
|                                                                                                    |
|                                                                                                    |
|                                                                                                    |
|                                                                                                    |
|                                                                                                    |
| M Y 会員証 交換履歴                                                                                                    |
| ★ 100 (2014) ★ 100 (2014) ★ 2015 (2014) ★ 2015 (2014) ★ 201 |
|                                                                                                    |
| く 名刺を受け取りました!                                                                                                    |
|                                                                                                    |
|                                                                                                    |
| 大垣西濃信用金庫                                                                                                    |
| ● 自分メモを追加                                                                                                    |
| 職員情報                                                                                                    |
| 会社名<br><b>大垣西濃信用金庫</b>                                                                                                    |
| 氏名<br>福沢諭吉                                                                                                    |
|                                                                                                    |
|                                                                                                    |
|                                                                                                    |
|                                                                                                    |
|                                                                                                    |

# カメラが起動するので、画面を見ながら交換相手の会員証 QR コードを読み取ります。

※名刺交換で相手に読み取ってもらう場合は、 「MY 会員証」をタップすると自分の会員証 QR コードを表示できます

会員証 QR コードの読み取りに成功すると、左図のような画面に移動します。

「自分メモを追加」をタップすると入力画面が開 きます。

※左図は大垣西濃信用金庫職員の名刺 QR コード を読み取った場合の画面です。

名刺交換は、会員様および職員が利用可能です。

絆 プラス+

|                         |                                  | •             |
|-------------------------|----------------------------------|---------------|
| く 名刺:                   | を受け取りました                         |               |
|                         |                                  |               |
|                         |                                  |               |
|                         | 自分メモ                             | ×             |
| ● 自分メモは他の<br>● 記録した内容は  | )人に見られることはありま†<br>は、交換履歴からいつでも確認 | せん。<br>認できます。 |
| 交換日時<br>2022/05/13 10:0 | 02                               |               |
| 企業名<br>大垣西濃信用金庫         | 代表者名<br>[                        |               |
| 内容を入力                   |                                  |               |
|                         |                                  |               |
|                         |                                  |               |
| 携带電話番号                  |                                  |               |
|                         | A                                |               |
|                         | 🧨 記録する                           |               |
|                         |                                  |               |

内容を入力して「記録する」をタップします。 自分メモでは「内容」「携帯電話番号」を記録す ることが可能です。

絆 プラス\*

## 名刺を渡す

名刺を渡す(自分の会員証 QR コードを表示して、相手に読み取ってもらう)場合の手順です。 名刺を受け取る(交換相手の QR コードを読み取る)場合は前の項目「<mark>名刺を受け取る</mark>」の手順 をご確認ください。

| 糸半 プラス+                               | =           |
|---------------------------------------|-------------|
| お知らせ もっと                              | 見る >        |
| 2022/05/12                            |             |
|                                       |             |
| 2022/05/12                            |             |
| 2022/05/12                            |             |
| 2022/05/12                            |             |
|                                       |             |
| 店舗・ATM<br>店舗・ATMの検索はこちらから             |             |
| たいしん スマートア                            | 70 🗹        |
| わ役立ち情報     (会員限定)     ビジネス     てらすレポ  | -, Z        |
| ┛大垣西濃信用金庫                             |             |
| ↑  ↑  ↑  ↑  ↑  ↑  ↑  ↑  ↑  ↑  ↑  ↑  ↑ | <b>全</b> 員証 |
|                                       |             |

会員証 ● 情報を編集 式会社 <mark>課</mark> QRコードを表示 企業情報 案件情報 会社名 株式会社 会社名カナ 代表者役職 代表者名 PR **日** 名刺交換 A 3=  $\Diamond$ Ĺ クーポン マッチング ホーム 会員証

ホーム画面の「会員証」をタップします。

「QR コードを表示」をタップします。

絆 プラス\*

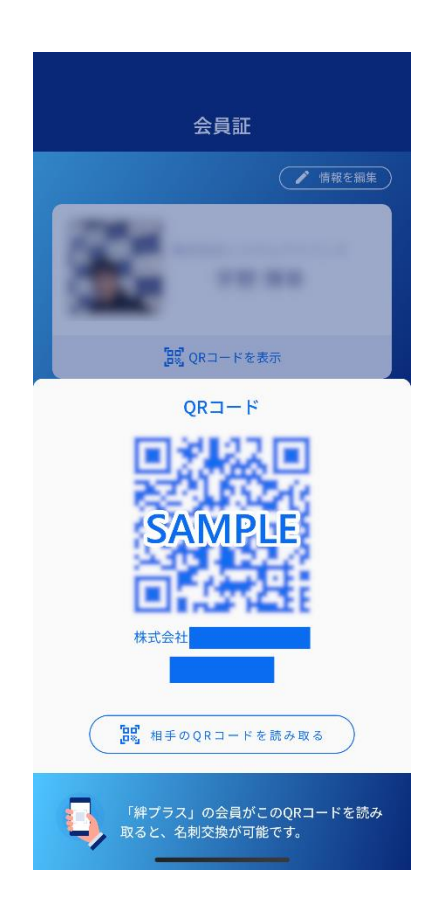

QR コードが表示されるので、交換相手に見せて 読み取ってもらいます。

QR コードの表示を終了する場合は下にスワイプ するか、暗くなっている画面の上半分をタップし て閉じます。 絆 プラス+

# マッチング

### マッチングサイトを見る

\*絆プラス、アプリから「だいしんビジネスマッチングサイト\*絆、」のサービスをご利用いた だけます。ニーズに合った案件/企業の検索を行い、商談の申し込みが可能です。

| <b>糸半 プラス<sup>+</sup> ≡</b>                        |
|----------------------------------------------------|
| お知らせ もっと見る >                                       |
| 2022/05/12                                         |
|                                                    |
| 2022/05/12                                         |
| 2022/05/12                                         |
|                                                    |
|                                                    |
| 店舗・ATM<br>店舗・ATMの検索はこちらから                          |
|                                                    |
| よ役立ち情報<br>(会具現主)         ビジネス<br>てらすレポート         ご |
| 「大垣西濃信用金庫                                          |
| ★ 2005 100 100 100 100 100 100 100 100 100         |

| 新着案件  |                               |           |
|-------|-------------------------------|-----------|
| 25    | 売りたい情報                        | >         |
| -     | 2022/09/07 15:10 更新           |           |
| 100   | 売りたい情報                        | >         |
| -     | 2022/06/28 08:32 <b>JU</b> IF |           |
| 1.    | 売りたい情報                        |           |
|       | 2022/06/24 11:28 更新           |           |
|       | 案件情報・企業情報を                    | 续索        |
|       | 案件登録のご依頼はこ                    | 56        |
| 会員名簿を | 見る                            |           |
| 経済ク   | ラブ > 経営                       | (者懇話会 )   |
|       |                               |           |
|       |                               | E-D after |

ホーム画面の「マッチング」をタップします。

## 新着案件が3件表示されます。

※興味のある案件の場合はタップすると案件詳 細を見ることができます。

# ほかの案件を探すには「案件情報・企業情報を検 索」をタップします。

絆 プラス\*

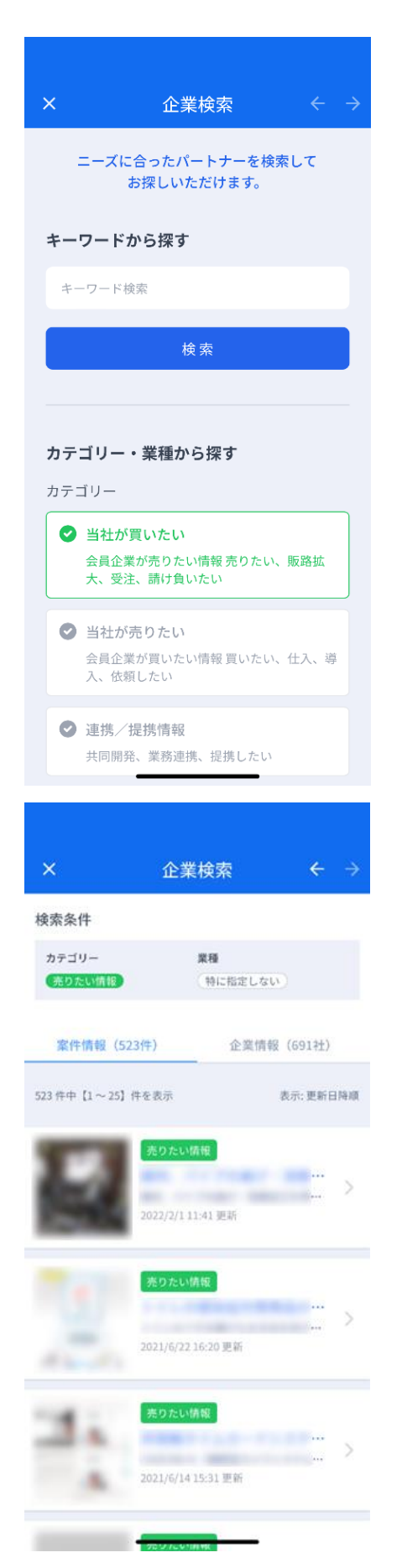

キーワードまたはカテゴリ・業種から掲載案件の 検索が可能です。検索条件を入力または選択して 「検索」ボタンをタップすると検索結果一覧が表 示されます。

案件情報の検索結果一覧です。 案件名をタップすると案件情報が表示されます。

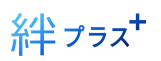

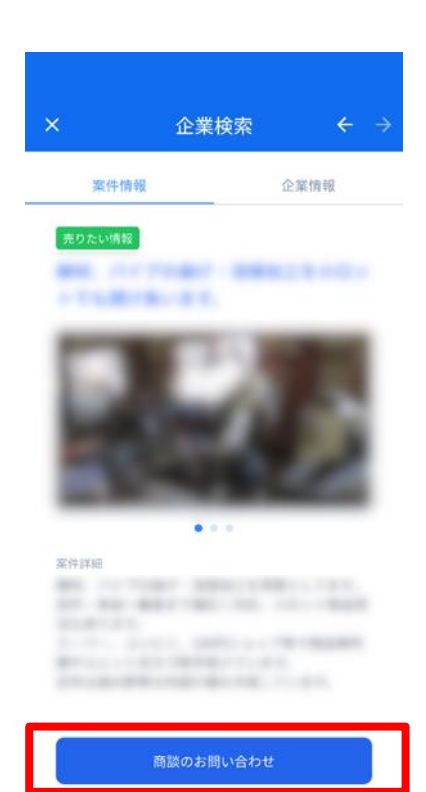

案件情報の画面です。

「企業情報」をタップすると企業情報が表示され ます。画像をタップすると拡大表示されます。 画面下部の「商談のお問い合わせ」から商談申込 が可能です。

絆 プラス\*

| ×                  | 企業検索   | $\leftrightarrow$ |
|--------------------|--------|-------------------|
|                    |        | 1.5               |
|                    |        |                   |
| 売りたい情報             |        | 案件コード:            |
|                    | B. 27. |                   |
| お問い合わせ先<br>株式会社    |        |                   |
| 業種(中分類)<br>製造業(金属製 | 品)     |                   |

上記の案件に関するお問い合わせや商設のお申し込みは、以下 のフォームより必要事項をご入力の上送信してください。後 お問い合わせ内容を入力または選択して、「入力 内容を確認」をタップします。 確認画面が表示されるので「送信する」をタップ します。

| 会社名   |          |  |
|-------|----------|--|
|       |          |  |
| 取引支店名 |          |  |
| 支店    |          |  |
| ご担当者氏 | 名        |  |
| 1     |          |  |
| 電話番号  |          |  |
|       |          |  |
| メールアド | レス       |  |
| @     |          |  |
| お問い合わ | せ項目      |  |
| 選択して  | ください     |  |
| お問い合わ | せ項目      |  |
| 具体的に  | ご記入ください。 |  |
|       |          |  |
|       |          |  |

入力内容を確認

商談のお問い合わせを送信後は、だいしんビジネスマッチングサイト事務局が間に入り、商談 可否の打診や日程を調整します。大垣西濃信用金庫の担当者よりご連絡差し上げるまでお待ちく ださい。

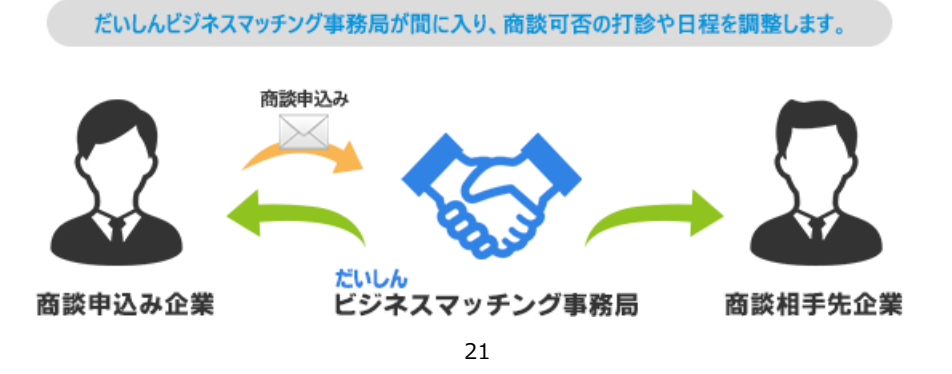

絆 プラス+

### 案件登録依頼をする

マッチングサイトに希望の案件がない場合や「売りたい」「買いたい」「連携・提携したい」案件のある場合は案件登録依頼をお送りください。

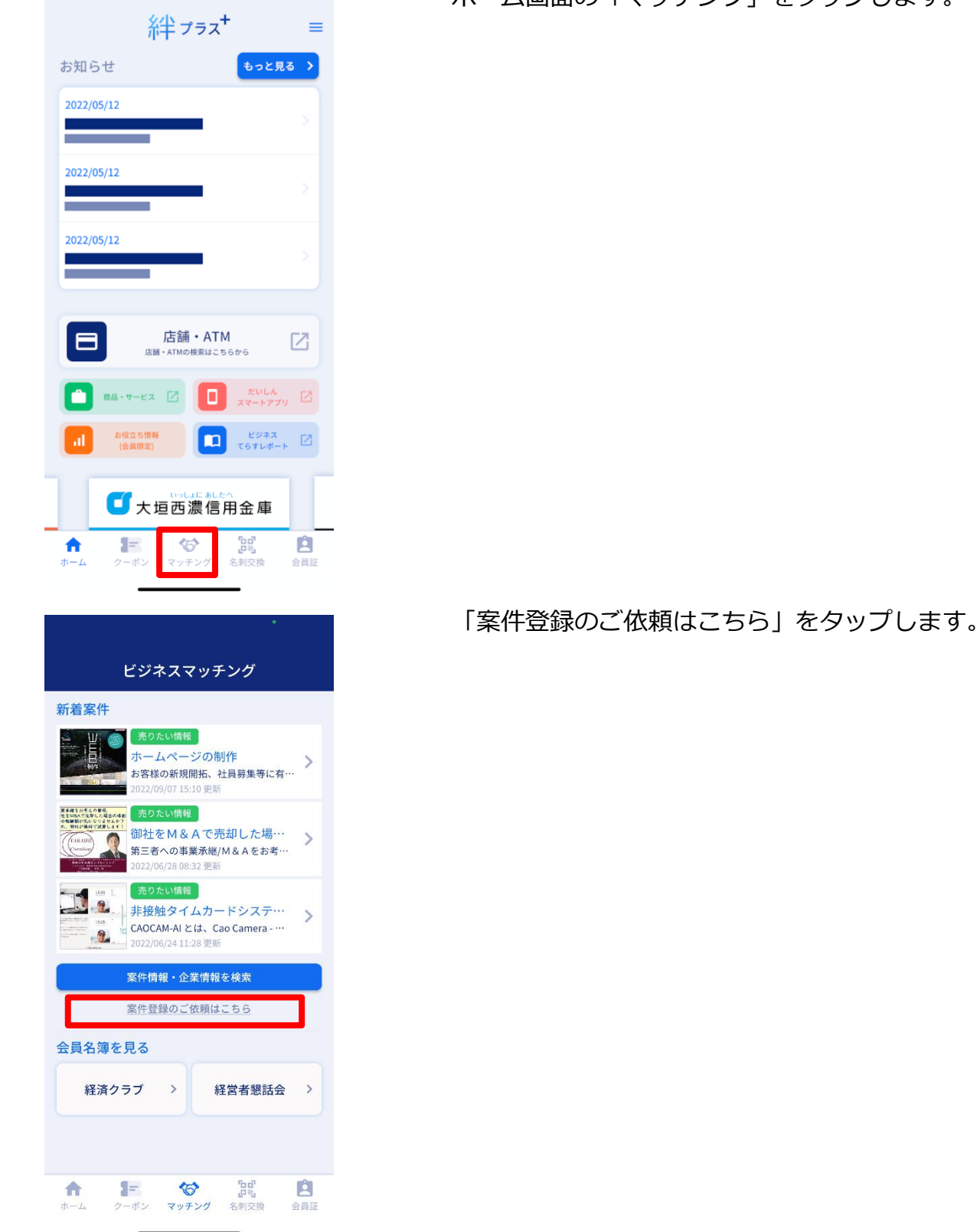

ホーム画面の「マッチング」をタップします。

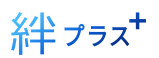

| <                                                                                                    | 案件登録依頼 ←                                                                                                    | $\rightarrow$ |  |  |  |
|----------------------------------------------------------------------------------------------------|----------------------------------------------------------------------------------------------------|---------------|--|--|--|
| 案件                                                                                                    | 登録依頼フォーム                                                                                                    |               |  |  |  |
| % <b>★</b> E                                                                                                    | 1のある項目は、必須項目です。                                                                                                    |               |  |  |  |
|                                                                                                    |                                                                                                    |               |  |  |  |
| 登録内容について                                                                                                    |                                                                                                    |               |  |  |  |
| カテ:                                                                                                    | ゴリー *                                                                                                    |               |  |  |  |
| 0                                                                                                    | 売りたい情報<br>売りたい、販路拡大、受注、請け負いたい                                                                                                    |               |  |  |  |
| 0                                                                                                    | 買いたい情報<br>買いたい、仕入、導入、依頼したい                                                                                                    |               |  |  |  |
| 0                                                                                                    | 連携/提携<br>共同開発、業務連携、提携したい                                                                                                    |               |  |  |  |
| 案件                                                                                                    | 名 *                                                                                                    |               |  |  |  |
|                                                                                                    |                                                                                                    |               |  |  |  |
| *503                                                                                                    | <b>7</b> 空以内                                                                                                    |               |  |  |  |
| ※503<br>※具体                                                                                                    | ζ字以内<br>ε的な内容を抜粋してご記入ください。                                                                                                    |               |  |  |  |
| ※503<br>※具体<br>案件語                                                                                                    | 文字以内<br>5的な内容を抜粋してご記入ください。<br><b>洋細 *</b>                                                                                                    |               |  |  |  |
| ※505<br>※具体<br>案件i                                                                                                    | 之学以内<br>的な内容を抜粋してご記入ください。<br><b>洋細 ★</b>                                                                                                    |               |  |  |  |
| ※503<br>※具体<br>案件i                                                                                                    | <sup>文字以内</sup><br>的な内容を抜粋してご記入ください。<br>详細 *<br>中略                                                                                                    |               |  |  |  |
| ※503<br>※具体<br>案件語                                                                                                    | <sup>2字以内</sup><br>的な内容を抜粋してご記入ください。<br>洋細*<br>中略<br>規約・お客様個人情報の取り扱い                                                                                                    |               |  |  |  |
| ※505<br>※具体<br>案件目<br>り<br>の<br>司<br>意の                                                                                                    | 文字以内<br>的な内容を抜粋してご記入ください。<br>詳細★<br>現約・お客様個人情報の取り扱い<br>)個人情報保護宣言をお読みいただき、<br>)上、送信ください。                                                                                                    |               |  |  |  |
| ※505以<br>※美体<br>案件<br>記<br>の<br>司<br>意の<br>個人                                                                                                    | な字以内<br>的な内容を抜粋してご記入ください。<br>詳細・<br><b> 井田各</b><br><b> 規約・あ客様個人情報の取り扱い</b>                                                                                                    |               |  |  |  |
| ※505年<br>案件目<br>利用<br>以司意の<br>個人<br>以一、送                                                                                                    | 文字以内<br>的な内容を抜粋してご記入ください。 詳細 * 日本 日本 日本 日本 日本 月初・お客様個人情報の取り扱い 2個人情報保護宣言をお読みいただき、 20上、送信ください。 パボネスマッチングサイトに関する内容に同意の<br>皆信ください。                                                                                                    |               |  |  |  |
| ※505年 (1) (1) (1) (1) (1) (1) (1) (1) (1) (1)                                                                                                    | マテ以内<br>的な内容を抜粋してご記入ください。 詳細・ 日本 日本 日本 月報(1) 日本 日本                                                                                                    |               |  |  |  |
| ***5054 件:<br>**** 案 利用 下意 / / いう 個 下、 1.ンに 2.断ののの () に、 2.断ののの () に、 2.11 () に 2.11 () に 2.11 () | マテ以内<br>的な内容を抜粋してご記入ください。 洋細・ 第編・ 第編・ |               |  |  |  |
| **** 案 利 以司 以上 1.ンに 2.断の 3.用 のの 人 1.ンに 2.断の 3.用                                                                                                    | ス字以内<br>的な内容を抜粋してご記入ください。 詳細・ 日本の学校会社会社会社会社会社会社会社会社会社会社会社会社会社会社会社会社会社会社会社                                                                                                    |               |  |  |  |

入力内容を確認

必要事項を入力または選択して、

「利用規約・お客様個情報の取り扱い」をお読み いただき、「同意する」にチェックの上、「入力内 容を確認」をタップします。

確認画面が表示されるので「送信する」をタップ します。

絆 プラス+

### 会員名簿を見る

\*絆プラス、アプリからだいしん経営者懇話会の会員名簿を見ることができる機能です。 会員企業の検索を行い、商談の申し込みが可能です。

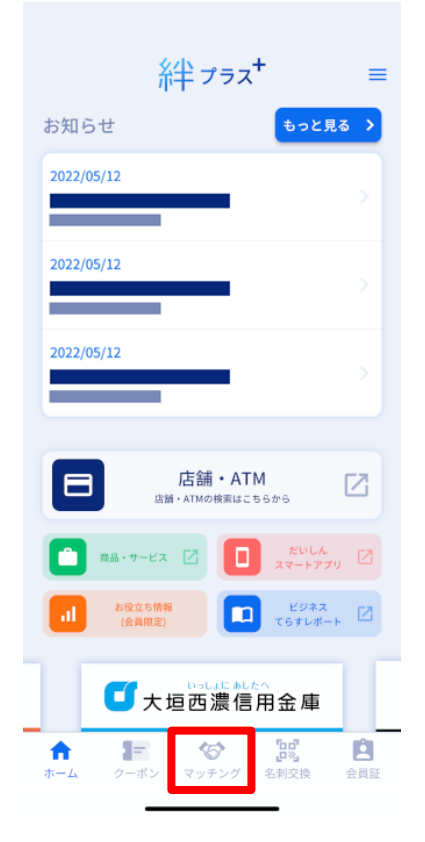

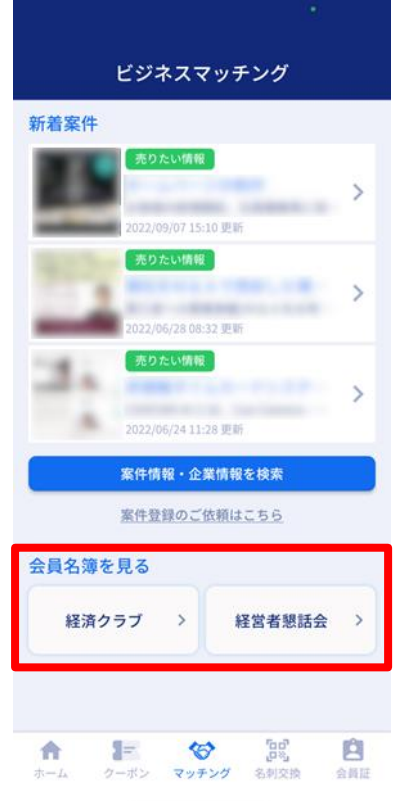

ホーム画面の「マッチング」をタップします。

会員名簿を見るの「だいしん経営者懇話会」を タップします。

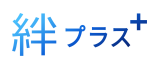

| × 経営者懇話会 会                                                            | 会員名簿 ← →    |
|-----------------------------------------------------------------------|-------------|
| キーワード検索                                                               | Q 277       |
| 支店別 五十音順                                                              | 業種別         |
| 支店一覧                                                                  | ~           |
| 中央支店                                                                  |             |
| 建設業         設備工事           株式会社アジアグラニット           代表者/高木 俊尋           | >           |
| 会員名/高木 俊博                                                             | 取引支店 / 中央支店 |
| <ul> <li>製造業 その他</li> <li>稲川ビニール工業株式会社</li> <li>代表者 / 稲川恒之</li> </ul> | >           |
| 会員名 / 稲川 恒之                                                           | 取引支店 / 中央支店 |
| <sup>卸売・小売業</sup> <sup>飲料・食品</sup><br>株式会社いろは珈琲                       | >           |
| 代表者 / 大橋 祐七<br>会員名 / 大橋 祐七                                            | 取引支店 / 中央支店 |
| 製造業 その他                                                               | _           |
|                                                                       |             |
| × 経営者懇話会 3                                                            | 会員名簿 ← →    |
| サービス೩(その<br>株式会社だいしん                                                  | @)<br>レテスト  |
| <b>米</b><br>キズナブ                                                      | 77          |

キーワード検索のほか、支店別/五十音順/業 種別での検索が可能です。

企業名をタップすると企業情報が表示されま す。

企業情報の画面です。 画像をタップすると拡大表示されます。 画面下部の「商談のお問い合わせ」から商談申 込が可能です。

| 企業名              |
|------------------|
| 株式会社だいしんテスト      |
| (ダイシンテスト)        |
| 加入サークル           |
| だいしん経営者懇話会       |
| 堂種               |
| サービス業            |
| 中分類              |
| その他              |
| 代表者              |
| 代表取締役 大信太郎       |
| 住所               |
| 岐阜県大垣市恵比寿町1丁目1番地 |
| 電話番号             |
| 0584-75-6111     |
| 商設担当者            |
| 大信太郎             |
| 取引支店名            |
| 本店営業部            |
|                  |
|                  |
| 商談のお問い合わせ        |
|                  |

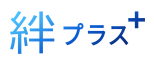

| ×                                          | 経営者親話会                                                                       | 会昌久簿 ←                                              | <i>→</i> |
|--------------------------------------------|------------------------------------------------------------------------------|-----------------------------------------------------|----------|
|                                            | <b>术</b>                                                                     | プラス                                                 |          |
| お問い<br>株式<br>業種(中<br>サービ                   | <sup>合わせ先</sup><br>会社だいしんテスト<br><sup>9</sup> 分類)<br>にス業 (その他)                |                                                     |          |
| <b>商談(</b><br>上記の3<br>のフォー<br>日、大坊<br>※項目) | のお問い合わせ<br>案件に関するお問い合わせや<br>ームより必要事項をご入力の。<br>ご西達信用金庫からご連絡差<br>ま全で必須入力です。お間違 | 商談のお申し込みは、以<br>上送信してください。後<br>し上げます。<br>えのないようご入力くだ | TF<br>5  |
| い。<br>会社名                                  | 5                                                                            | I                                                   |          |
| 取引支<br>ご担当                                 | (店名<br>支店<br>(者氏名                                                            |                                                     |          |
| 電話番<br>メール                                 | テドレス                                                                         | 1                                                   |          |
| お問い<br>選択<br>お問い                           | <sup>∞</sup><br>い合わせ項目<br>してください<br>い合わせ項目                                   |                                                     | •        |
| 具体                                         | 的にご記入ください。                                                                   |                                                     |          |
|                                            | 入力内容を                                                                        | 確認                                                  |          |

お問い合わせ内容を入力または選択して、「入 カ内容を確認」をタップします。 確認画面が表示さるので「送信する」をタップ します。

商談のお問い合わせ送信後の流れは、マッチングと同様です。

# お問い合わせ先

だいしんビジネスマッチングサイト \*絆 および \*絆プラス アプリに関するご不明点などご ざいましたら、下記よりお気軽にお問い合わせください。

> 大垣西濃信用金庫 ビジネスサポート部 ビジネスサポート課 〒503-0828 岐阜県大垣市恵比寿町1丁目1 TEL:(0584)-75-6148